## 1. キーワードによる検索(例:asparagine)

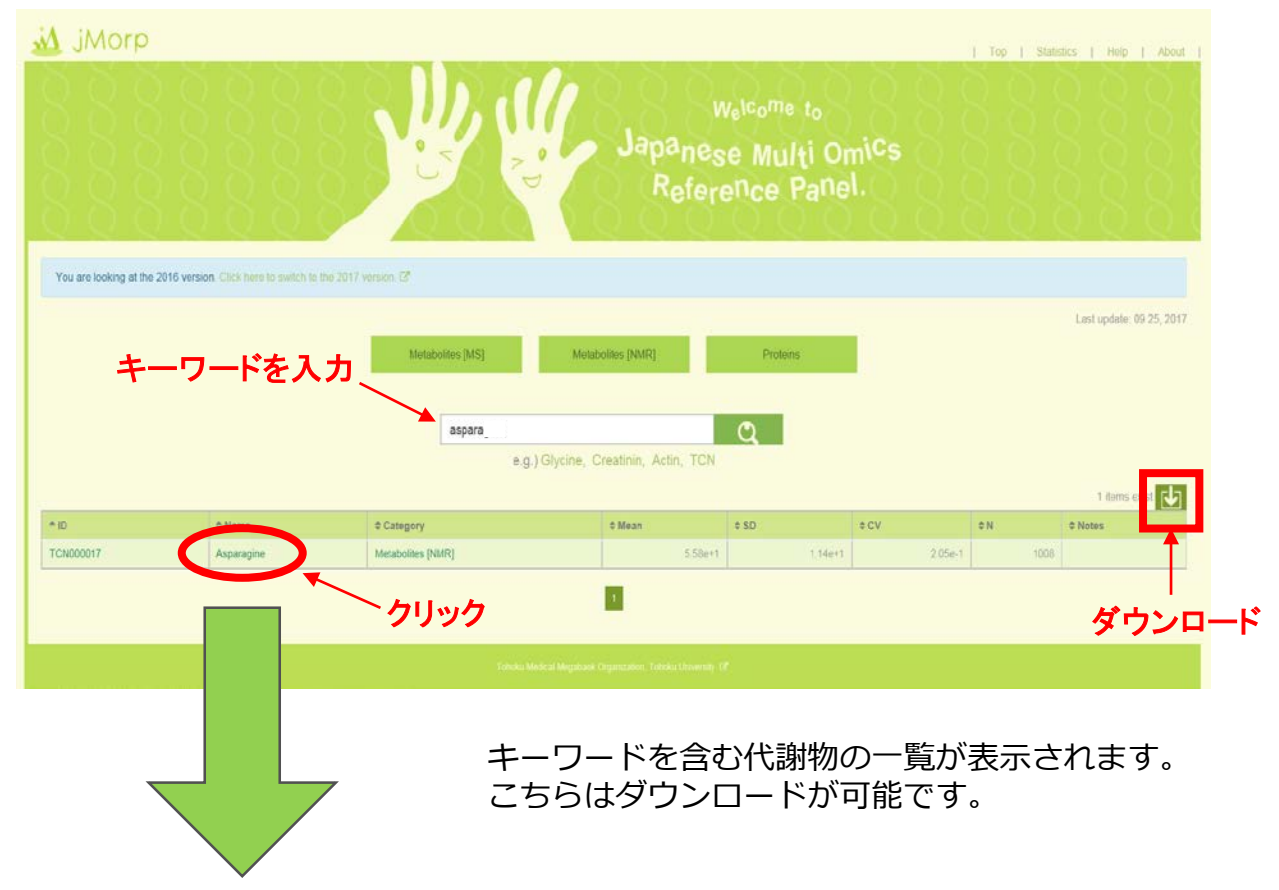

2. 詳細情報を表示(メタボローム解析の場合)

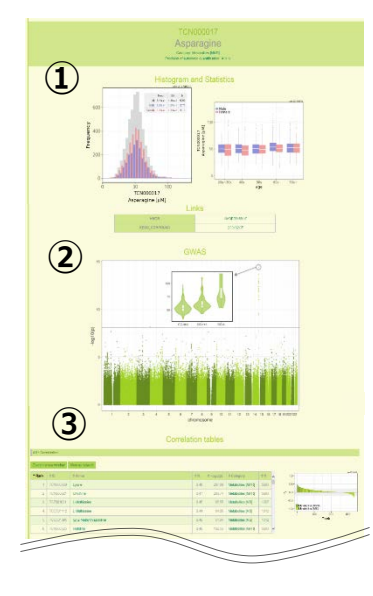

クリックすると詳細が表示されます。

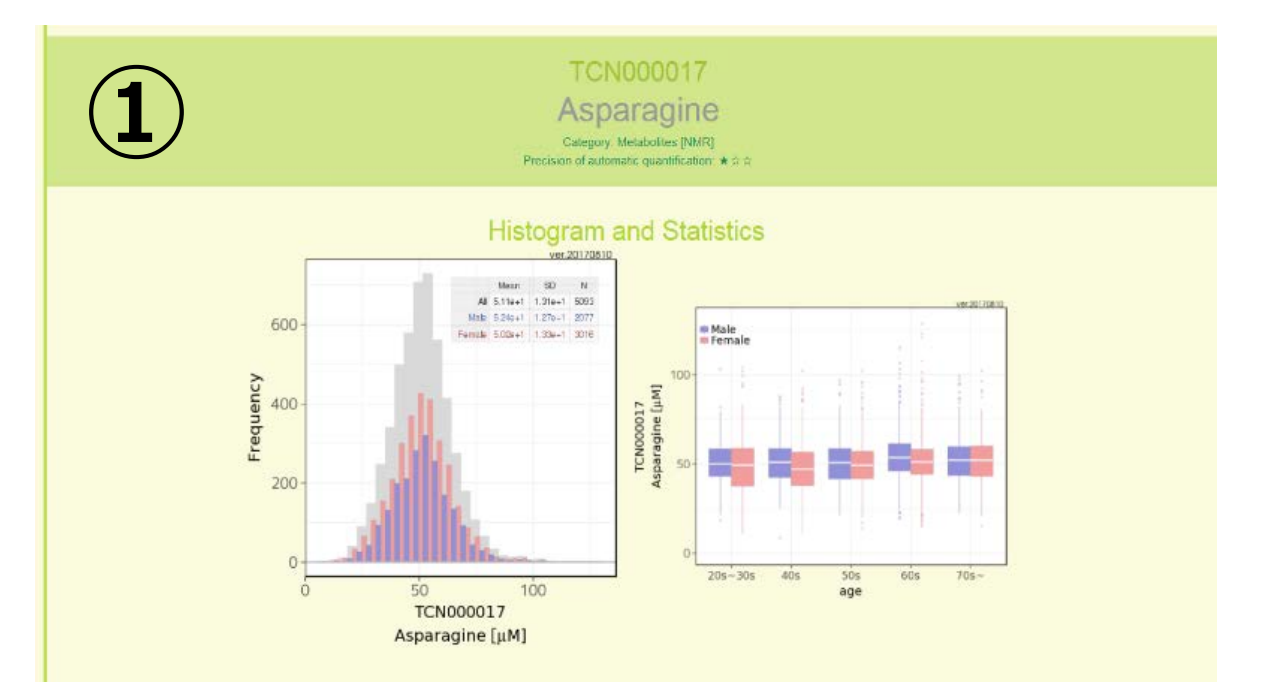

男女別と全体の濃度/分析値 分布

年齢層・性別の濃度/分析値 分布

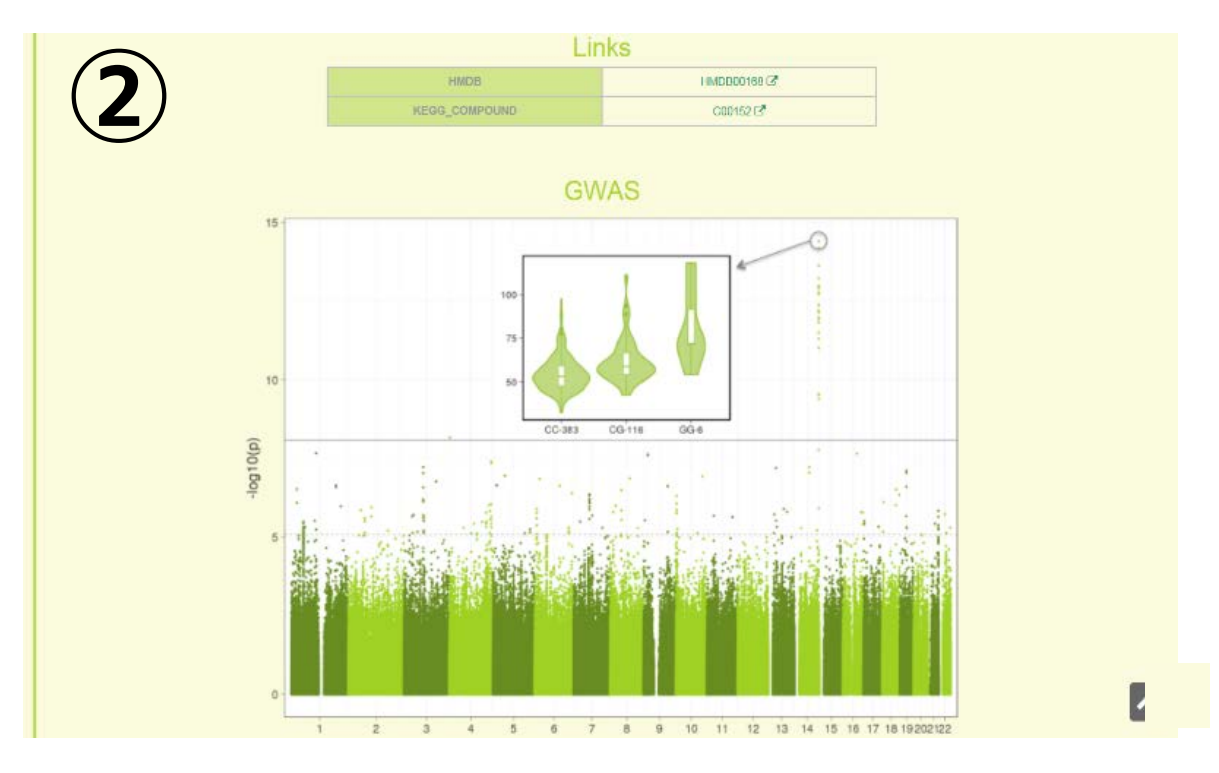

Metabolome GWAS(ゲノム情報との関連解析の結果)

| 1       | 5)         |                          | Correlation | ables                     |                   |      |    |              |                                        |     |
|---------|------------|--------------------------|-------------|---------------------------|-------------------|------|----|--------------|----------------------------------------|-----|
| I : Con | relation   |                          |             |                           |                   |      |    |              |                                        |     |
| enina   | new window | View as network クリック     |             |                           |                   |      |    |              |                                        |     |
| Rank    | \$ ID      | ¢ Name                   | ¢R,         | $\div \cdot \log_{10}(p)$ | © Category        | ¢N   | ~  | 1.0-         |                                        | 200 |
| 1       | TCN000029  | Lysine                   | 0.4B        | 287.00                    | Metabolites [NMR] | 5093 | P. | 0.5-         |                                        |     |
| 2       | TCN000021  | Omithine                 | 0.47        | 203.74                    | Metabolites (NMR) | 5093 |    | <b>₽</b> 0.0 | II II II II II II II II II II II II II | -   |
| 3       | TC2001021  | L-Methionine             | 0.45        | 85.55                     | Metabolites [MS]  | 1307 |    | -0.5         | datas das INME                         |     |
| 4       | TCO501412  | L-Methionine             | 0.44        | 84.05                     | Metabolites [MS]  | 1312 |    | -1,D - 1,D   | nderites (MS)                          | an  |
| 5       | TCO501395  | (z) 2 Methylthiazolidine | 0.40        | 51.04                     | Metabolites [MS]  | 1312 |    |              | Rank                                   | 0.  |
| 1       | IENODOC25  | Histidine                | ZIA IT      | 102.55                    | Metabolites INMRI | 6003 |    |              |                                        |     |

相関のある代謝物のリスト

クリックすると、相関ネットワークが表示されます。インタラクティブに操作可 能です。

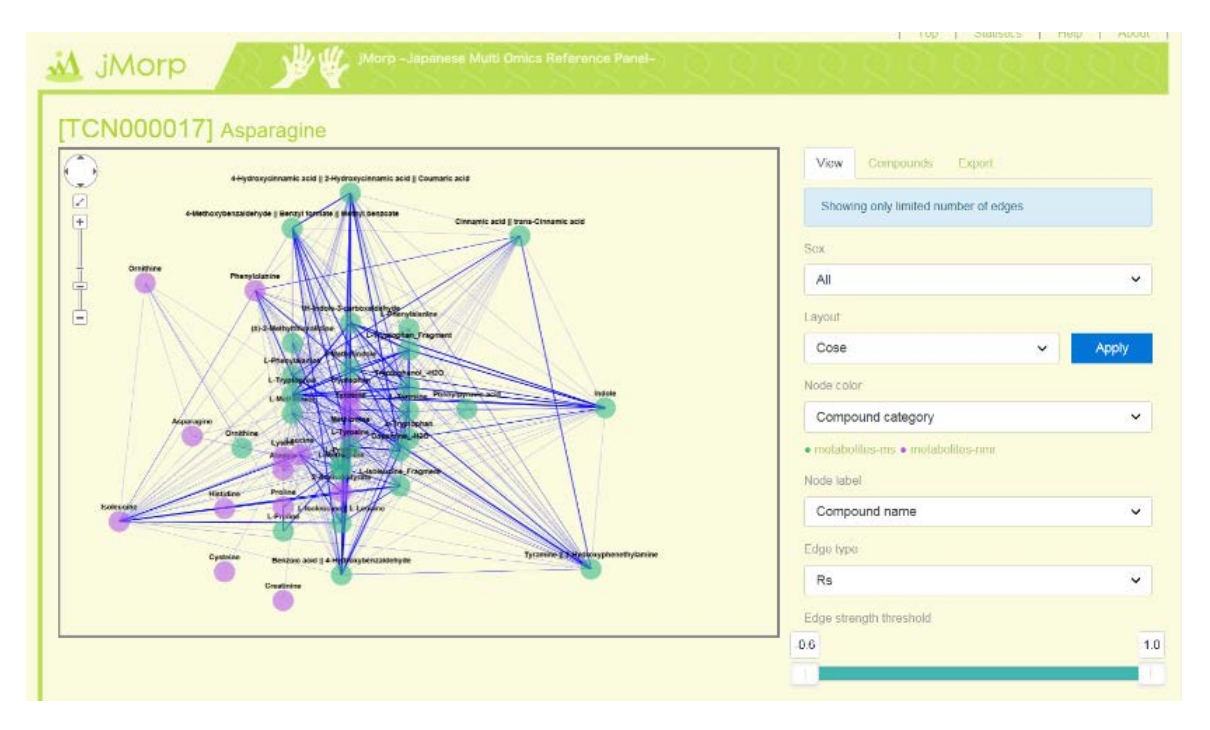

## 3. プロテオーム解析結果を表示

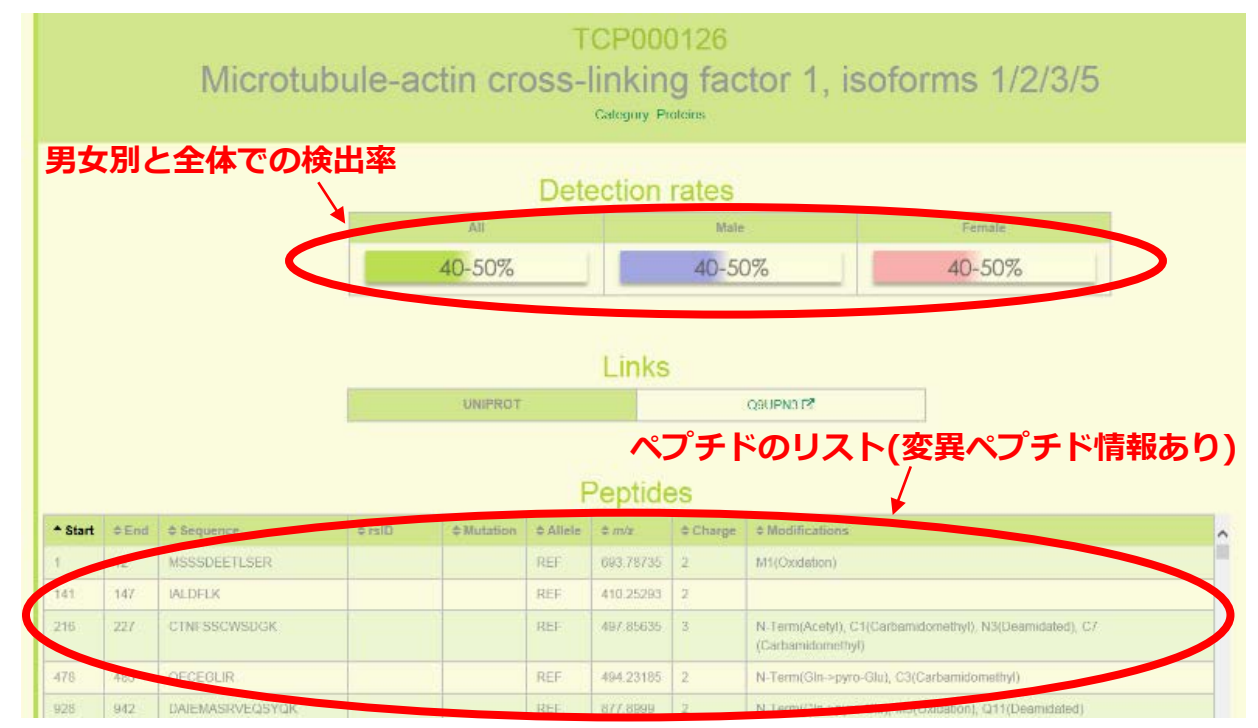

該当があれば男女別と全体での検出率、ペプチドのリスト(変異ペプチド情報 あり)などプロテオーム解析結果も表示できます。

2018.2